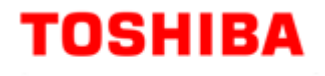

关于 Canvio AeroCast

# 断开互联网的手册

手册版本 1.00

## 修订历史

| 版本 | 修订日期       | 说明   |
|----|------------|------|
| 01 | 2018年7月20日 | 初始版本 |
|    |            |      |
|    |            |      |
|    |            |      |
|    |            |      |

本手册的信息内容,包括(但不仅限)产品规格,如有更改,恕不另行通知。

东芝电子元件及儲存裝置公司及其子公司、关联公司(以下统称"东芝")不对本手册或任何其他信息提供保证, 在此明确否认任何默示保证适销性或针对任何特定用途的适用性。东芝对任何损害均不承担责任,包括因任 何技术性的、印刷错误或遗漏,或产品与手册间的差异所造成的任何损害。不论与此手册有关或无关,东芝 不承担任何偶发的,间接的,特殊的责任,或惩戒性的损害赔偿,无论是基于合同还是侵权。

#### 免责声明

对于因使用本应用程序而造成的任何损坏或损失,我们概不负责。此应用程序以"出售状态" 提供,无任何形式的保证。在不影响前述规定的前提下,东芝否认所有保证和任何与此应用 程序有关的声明(无论是明示、暗示还是法定),其中包括但不仅限于任何默示保证适销性或 针对任何特定用途的适用性、准确性或不侵犯第三方权利而作出的声明。东芝不保证操作应 用程序时,可以不中断、不出现错误或绝对安全。安装和/或使用应用程序的风险应由客户自 行承担。

#### 关于商标

本产品提及的其他公司名称,产品名称及服务名称均为其他公司各自的商标。

## ■安全图标

本节列出了重要的注意事项,产品用户(及他人)应加以遵守,以避免造成人身伤害和财产 损失,并确保安全正确地使用我们的产品。继续阅读注意事项的详细说明前,请务必理解下 述标签和图形符号的含义,并遵守所述的注意事项。

| 🛕 危险        | 表示极其危险的情况,如果不避免这种情况,将导致死亡或严重伤害。   |
|-------------|-----------------------------------|
| ▲警告         | 表示潜在的危险情况,如果不避免这种情况,可能会导致死亡或严重伤害。 |
| <u>永</u> 小心 | 表示潜在的危险情况,如果不避免这种情况,可能会导致轻微或中度伤害。 |
| 注意          | 表示可能会导致财产损失和其他问题,但不会造成人身伤害。       |
| 注           | 提供重要信息。                           |

\*严重伤害包括致盲、创伤、灼伤(低温和高温), 电击、骨折 以及中毒等,具有长期持久的 不良影响或需住院和/或长期就医 治疗。

\*轻微或中度伤害包括创伤、灼伤、电击等,无需住院和/或长期就医治疗。

\*财产损失是指对设备造成的损坏。

## 目录

| 简介       | 6 |
|----------|---|
|          |   |
|          |   |
| 断开互联网的步骤 | 7 |

## ■本文档的符号说明

| 〔〕<br>信息 | 描述功能、限制和参考事项。 |   |
|----------|---------------|---|
| r        |               | 1 |
| 1.2000   | 描述额外的说明和注释。   |   |

\_\_\_\_\_

本文件解释了将 Canvio AeroCast 断开互联网的步骤。

请在执行操作前仔细阅读此文档。

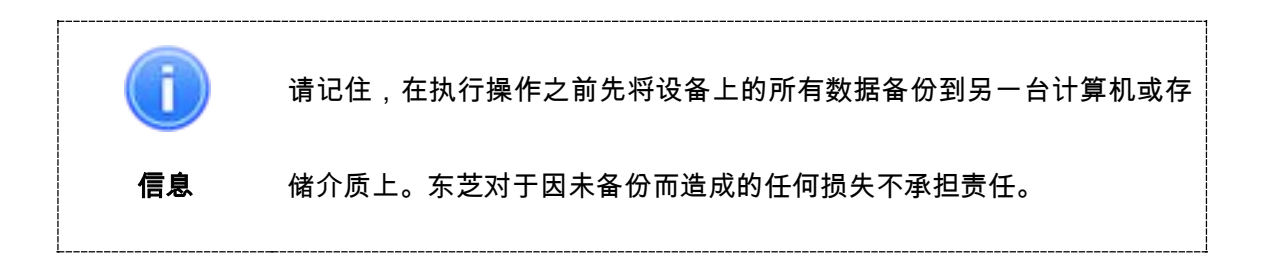

## 断开互联网的步骤

按以下说明断开互联网连接。

1. 将交流适配器插入电源插座,然后将交流适配器的 USB 电缆插入 Canvio AeroCast。

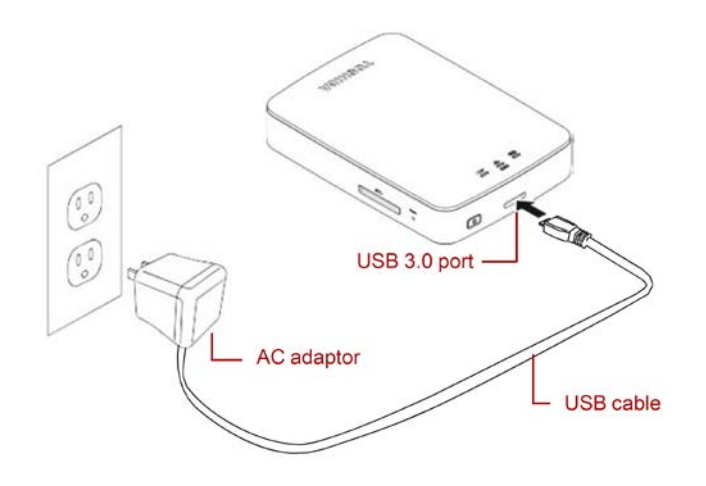

- 2. 按下 ON/OFF 按键以接通 Canvio AeroCast 电源。
- 3. 按压重置按键 5 秒钟。系统将恢复出厂设置。Canvio AeroCast 将重启。

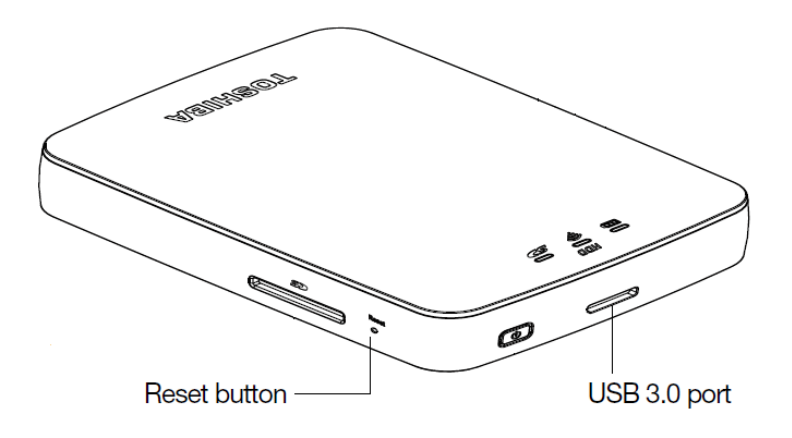

打开您的 Android<sup>™</sup> 或 iOS 设备,然后调用您本地设备上的无线设置屏幕,并通过无线连接至 Canvio AeroCast。(显示的 SSID 是"Toshiba\_whdd\_\*\*\*\*". (\*\*\*\*是唯一的数字或字符。))。无线网络密码恢复至其出厂设置"12345678"。

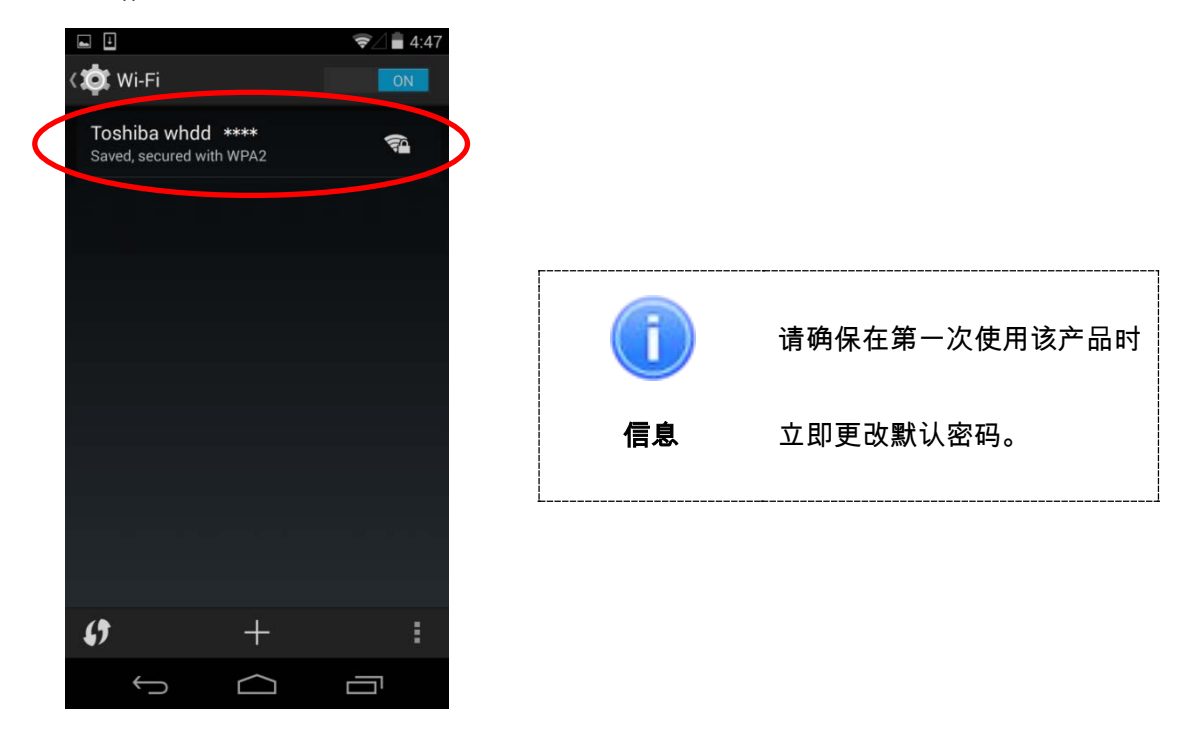

5. 返回设备初始菜单,然后启动"东芝存储媒体管理器"应用程序。

6. 轻触左上角的"=="图标,将显示隐藏菜单。

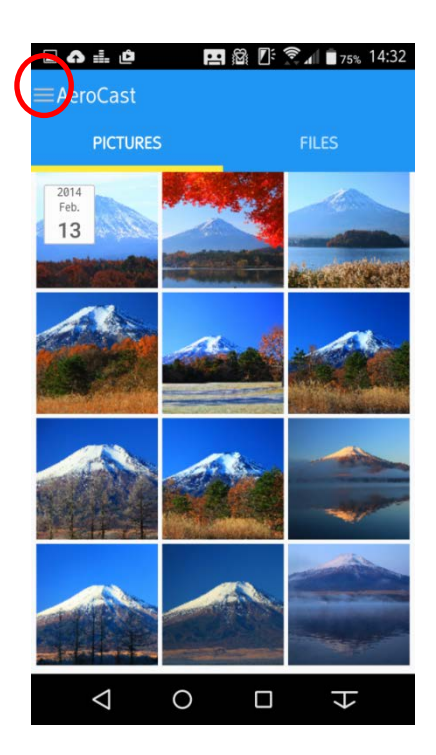

### 7. 轻触"**信息"以显示信息。**

|              | 쮝 🖉 💼 11:02 |
|--------------|-------------|
| 〈设置          |             |
| Wi-Fi路由器     | >           |
| SSID密码修改     | >           |
| 信息           | >           |
| 自动备份(SD卡)    |             |
| 关于           | >           |
|              |             |
|              |             |
|              |             |
|              |             |
| $\leftarrow$ |             |

8. 请确认固件版本是"1.2.8"。

如果固件版本是"1.2.6"或更早版本,请务必从以下网站更新固件,然后返回至第1步。

(http://toshiba-personalstorage.cn/news/20171222.html)

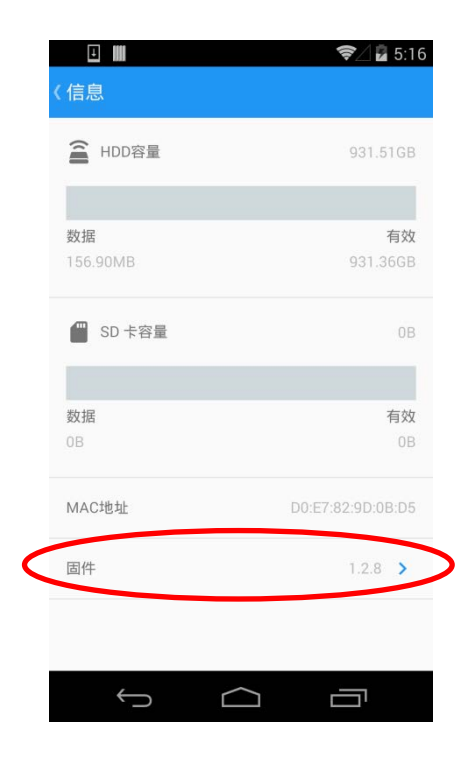

### 9. 轻触"<mark>< 信息</mark> "图标。

| (信息            | ☞⊿ 🕏 5:16             |
|----------------|-----------------------|
| ADD容量          | 931.51GB              |
|                |                       |
| 数据<br>156.90MB | <b>有效</b><br>931.36GB |
| SD 卡容量         | ОВ                    |
| 数据<br>0B       | 有效<br>0B              |
| MAC地址          | D0:E7:82:9D:0B:D5     |
| 固件             | 1.2.8 >               |
|                |                       |
|                |                       |

10. 轻触"SSID 密码修改"。

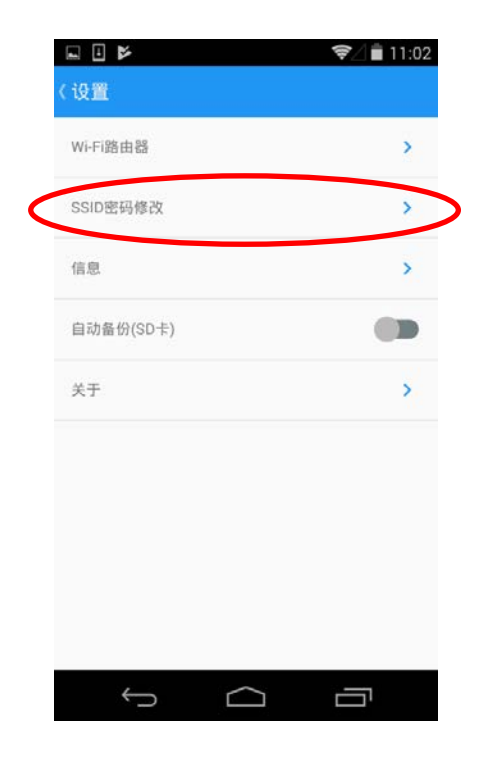

11. 输入您的新 SSID 名称和新密码,然后轻触"确认"。

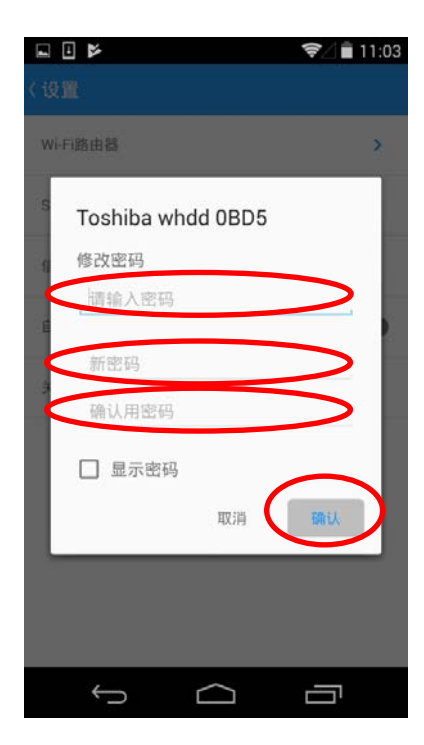

#### 12. 请确认显示"密码変更成功"。

如果未显示"密码変更成功",返回至第10步进行重新设置。

| □ ● ▶            | ♥⊿∎ 11:16 |
|------------------|-----------|
| Wi-Fi路由器         | >         |
| SSID密码修改         | >         |
| 信息               | >         |
| 自动备份(SD卡)        |           |
| 关于               | >         |
| 密码变更成功           | D         |
| $\int  \bigcirc$ |           |

- 13. 调用您的本地设备上的无线设置屏幕,并通过无线连接到 Canvio Airocast。SSID 名称和 密码是您先前设置的字符。
- 14. 返回到您设备的初始菜单,然后启动"东芝存储媒体管理器"应用程序。

## **TOSHIBA ELECTRONIC DEVICES & STORAGE CORPORATION**

1-1, Shibaura 1-Chome, Minato-ku, Tokyo 105-0023, Japan

◎ 东芝电子元件及儲存裝置公司 2018 版权所有。